# Installation d'une scène sous FSX.

Si vous désirez avoir une version pdf de ce document, cliquez ici.

Rien de plus simple quand on sait...

Vous voulez par exemple installer la splendide scène Snow Dog Tour. Allez dans un premier temps sur le site <u>www.simviation.com</u>pour charger la scène à l'adresse : <u>http://www.simviation.com/simviation/?</u> type=item&ID=63&page=2

Cliquez sur le lien FSX Snow Dog Tours 2.0 (c'est la première ligne de l'image)

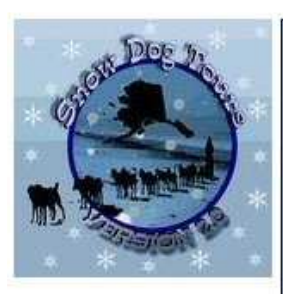

#### FSX Snow Dog Tours Version 2.0 94.07Mb (4349 downloads)

Snow Dog Tours "Version 2.0". Alaska Scenery Package. It is a fictional airlines based on "Real World" places. Where possible, I've tried to stay as true to the photographs I had available. 140 airports included as well as texture sets for various aircraft. In addition: There's Glacier Bay National Park. Glacier Bay has 6 seaplane bases, a mountain top base camp where ultralights and helicopters can be landed and a "Helicopter Only" bar off one of the islands. Chris "MoCat" Carel

Posted 2008-06-20 12:59 48 by

### The Fast Track to download files ....

\* Faster Downloads - as fast as 1MBPS!\* Faster pages \* No Ads \* & more .... !

### Simviation Premier Members have Fast Access and Fast Downloads:-

#### click here for more information & bypass speed limits!

Membership is genuinely optional. You can still freely download **all files** at a perfectly reasonable 30KBPS!

Download file

#### Trouble downloading? Please read this

| Télécha | argement de fichiers                                                                                                    | ×                       |
|---------|----------------------------------------------------------------------------------------------------|-------------------------|
| Voulez  | z-vous ouvrir ou enregistrer ce fichier ?                                                                                                    |                         |
| ZIP     | Nom: 1SDTV2.zip                                                                                                    |                         |
| 22      | Type : ALZip zip Fichier, 94,0 Mo                                                                                                    |                         |
|         | De: www.simviation.com                                                                                                    |                         |
| 🗹 Tou   | Ouvrir Enregistrer Annuler                                                                                                    | ]                       |
| 2       | Si les fichiers téléchargés depuis Internet sont utiles, certains fichie<br>peuvent présenter des risques pour votre ordinateur. N'ouvrez pas<br>n'enregistrez pas ce fichier si vous n'êtes pas sûr de son origine. <u>Q</u><br>sont les risques <u>?</u> | rs<br>ou<br><u>uels</u> |

Vous passez à la page de téléchargement...

Cliquez sur la case "Download file".

Vous êtes prêt pour le téléchargement du fichier 1SDTV2.zip. Cliquez sur Enregistrer. **Enregistrer** sous ? 🔽 🔇 🗊 📂 🖽 -Enregistrer dans : 🔁 temporaire Recent B Bureau Mes documents a la Poste de travail Favoris réseau 1SDTV2.zip Nom du fichier : Y Enregistrer Type: Annuler ALZip zip Fichier V

| 25% de 1SDTV2.zi                                                                        | p de www.simviation.com termin 🔳 🔲                                                                                                   | × |
|-----------------------------------------------------------------------------------------|----------------------------------------------------------------------------------------------------|---|
|                                                                                         | 8                                                                                                    |   |
| <b>. X</b>                                                                              | <b>~</b>                                                                                                    |   |
| 1SDTV2.zip de www.si                                                                    | mviation.com                                                                                                    |   |
| Temps restant estimé<br>Télécharger vers :<br>Taux de transfert :<br>Fermer cette boîte | : 39 min 9 s (22,9 Mo copié[s] sur 94,0 Mo)<br>F:\temporaire\1SDTV2.zip<br>31,0 Ko/seconde<br>de dialogue à la fin du téléchargement |   |
|                                                                                         | Duvrir Duvrir le dossier Annuler                                                                                                    |   |
| Le filtre Sma                                                                           | rtScreen a vérifié ce téléchargement et n'a détecté aucur                                                                            | i |
| problème de                                                                             | sécurité. <u>Signaler un téléchargement malveillant.</u>                                                                             |   |
|                                                                                         |                                                                                                    | _ |
| éléchargement te                                                                        | rminé                                                                                                    | × |
| Télécharge                                                                              | ement terminé                                                                                                    |   |
| 1SDTV2.zip de www.si                                                                    | mviation.com                                                                                                    |   |
| Téléchargé (                                                                            | 94 0 Mo en 53 min 6 c                                                                                                    | - |
| Télécharger vers :                                                                      | F:\temporaire\1SDTV2.zip                                                                                                    |   |
| Taux de transfert :                                                                     | 30,2 Ko/seconde                                                                                                    |   |
| Fermer cette boîte                                                                      | de dialogue à la fin du téléchargement                                                                                               |   |
| ſ                                                                                       | Quyrir Quyrir le dossier Fermer                                                                                                    | 7 |
| L                                                                                       |                                                                                                    |   |
| Le filtre Sma<br>problème de                                                            | rtScreen a vérifié ce téléchargement et n'a détecté aucur<br>sécurité. <u>Signaler un téléchargement malveillant.</u>                | ı |

Choisissez un répertoire pour enregistrer le fichier...

Nous vous conseillons de créer un répertoire "temporaire" sur votre disque dur...

Si ce n'est pas fait, vous pouvez le

créer en cliquant sur l'icône situé en haut à droite.

Maintenant, patience, cela charge... Cette scène fait 94 Mo et vous verrez, ce n'est que du plaisir...

Voilà c'est chargé.

<u>, n</u>

5

🖌 💽 OK

Date de modification

07/06/2010 16:47

Prenez maintenant l'explorateur Windows et allez dans le répertoire "temporaire". Il doit contenir votre fichier 1SDTV2.zip. Vous allez le décompresser.

Pour cela cliquez sur le nom du fichier avec le BOUTON DROIT de la souris . Un menu contextuel apparaît. Choisissez l'option "Extraire dans le dossier courant" et cliquez dessus.

#### Adresse 🗁 F:\temporaire × Nom 🔺 Taille Dossiers ETB 1SDTV2.zip 96 331 Ko ALZip zip Fichier 📴 Bureau 3 표 🛅 Mes documents 🖃 🖳 Poste de travail 🗉 🍶 Disquette 31⁄2 (A:) 🗄 🥯 System (C:) 🗄 🧼 OLD\_PROGRAM (D:) 🗄 🧼 Documents (E:) 🖃 🥯 Download (F:) 🚞 telephone\_jp 🚞 temporaire 🛅 usa 🗄 🧼 BACKUP (G:) V < | 1 objet(s) (Espace disque disponible : 44,0 Go) 94,0 Mo 😂 temporaire Fichier Edition Affichage Outils Favoris 2 Précédente Rechercher

🔄 temporaire Fichier

Précédente

Edition

Affichage

Favoris

Outils

?

Rechercher

- 111

Type

Dossiers

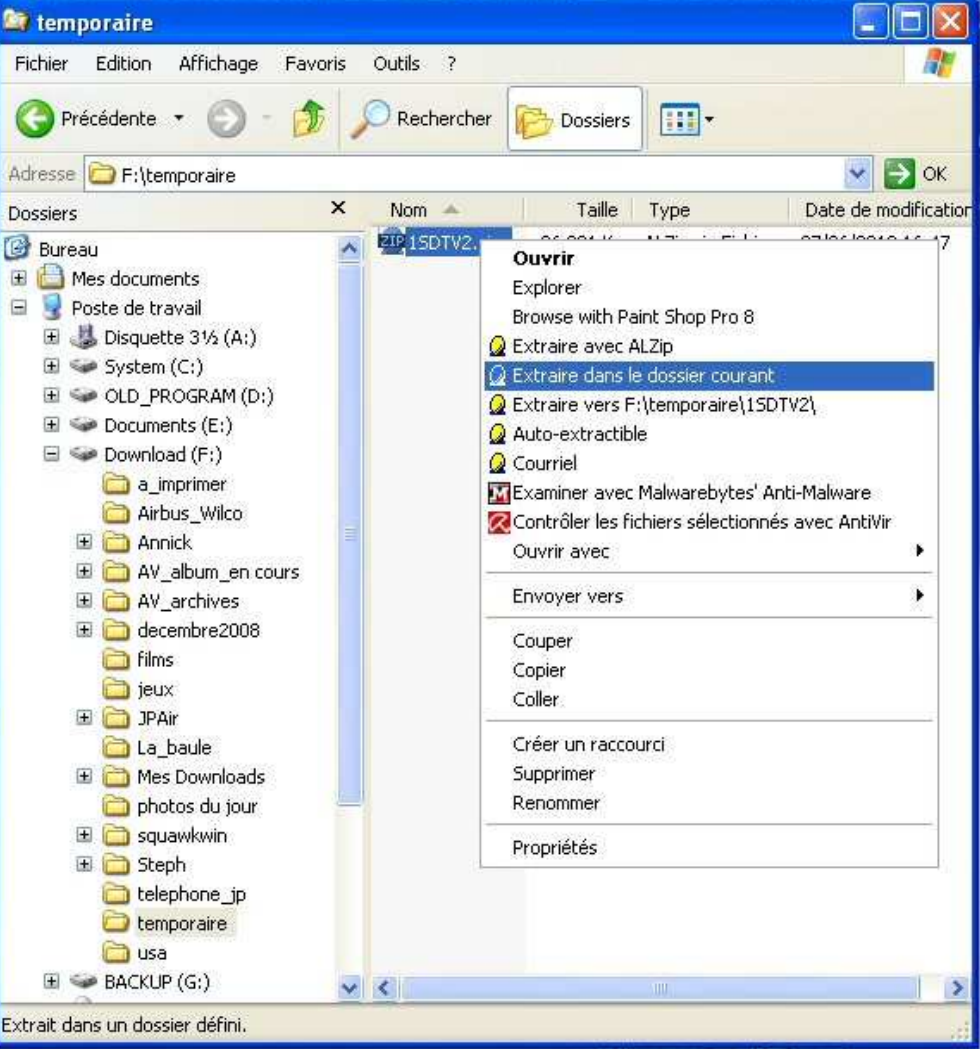

Tout se décompresse et un nouveau dossier apparaît : SDTV2.

🞑 temporaire

Ouvrez ce dossier.

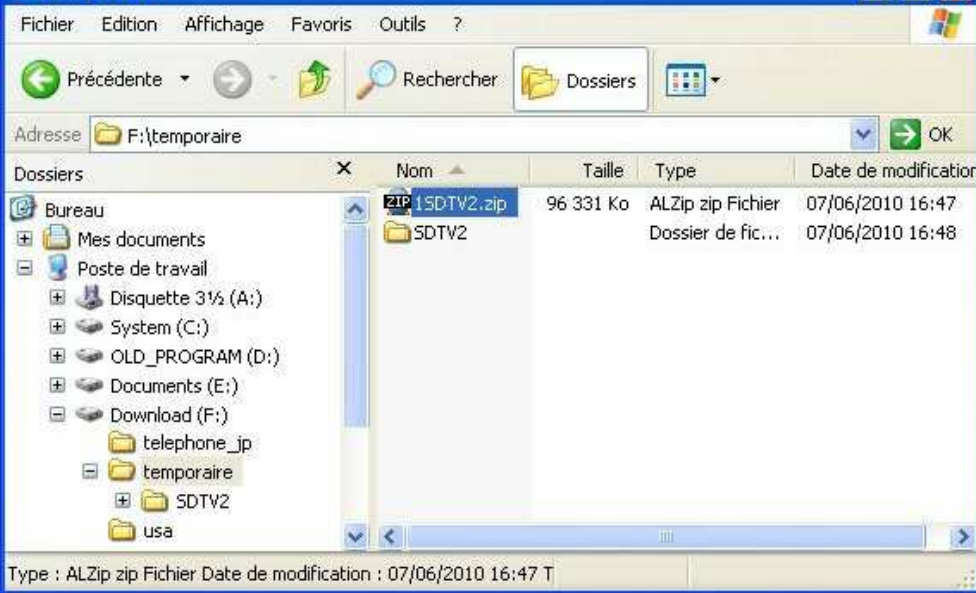

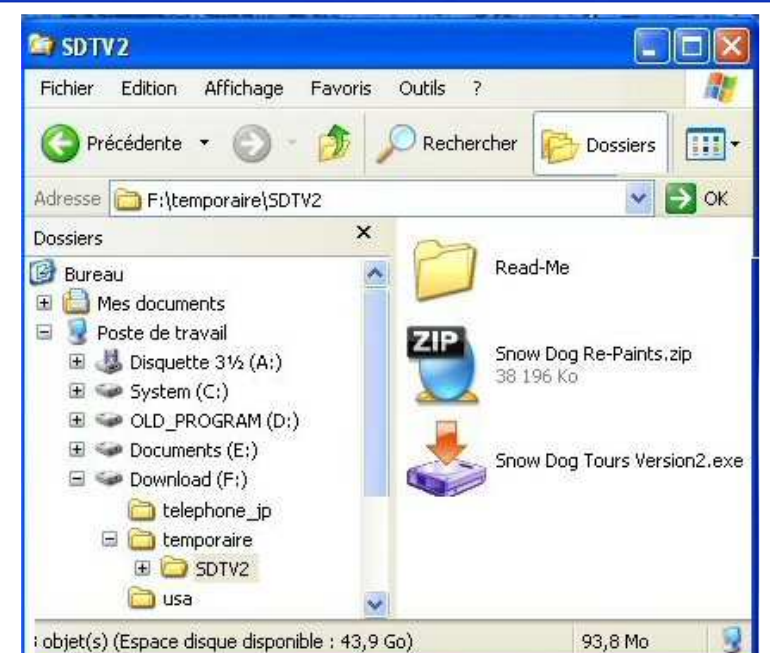

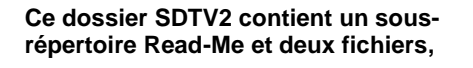

Snow Dog Re-Paints.zip

Snow Dog Tours Version2.exe

La première des choses à faire est de regarder le contenu du sous répertoire Read-Me. Ouvrez le sous-répertoire...

Cliquez sur HTML Read-Me.htm ou bien cliquez sur le fichier txt Read-Me\_SDT\_Version2.txt. Le plus important à retenir de ces 2 fichiers est :

1. Unzip the downloaded zip file SDTV2.zip

2. You will find:

A. Self Installer.

B. Snow Dog Re-Paints.zip file.

C. HTML Read-Me Folder.

3. Run the "Self Installer and when it says "Browse to your main FSX Installation". Don't. Browse to a

temporary folder.

4. Once installed you find two (2) folder:

A. Addon Scenery

B. Effects.

5. Copy the effects folder to your main FSX installation.

6. Copy the Addon Scenery Folder to you Main FSX installation.

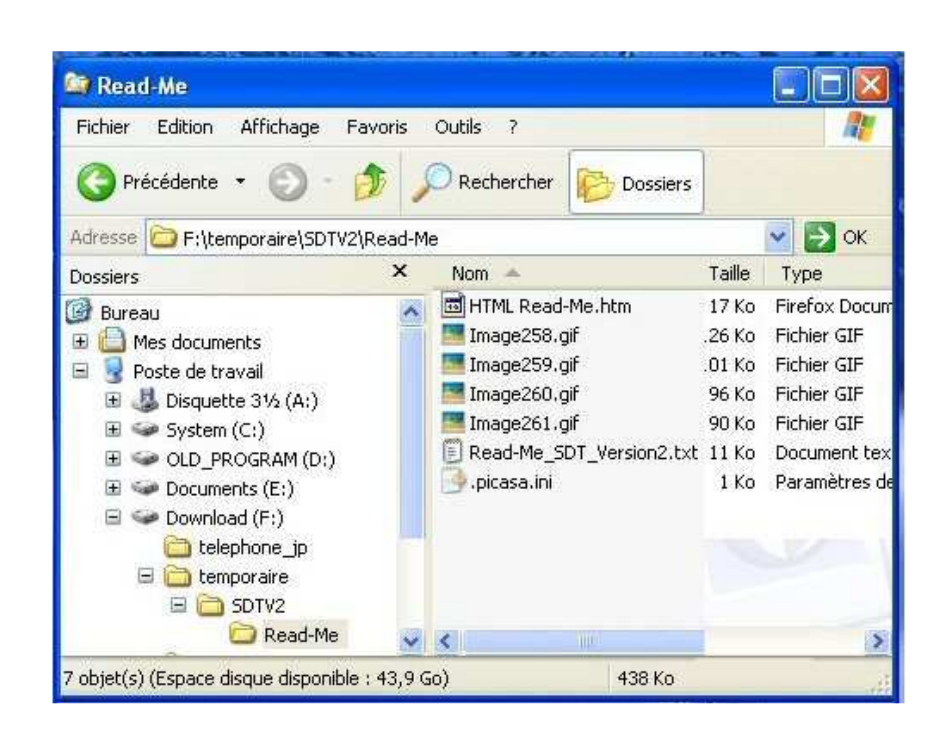

Vous avez déjà franchi les étapes 1 et 2 ! Il ne vous reste qu'à entamer l'étape 3. Allons-y... Retournez au répertoire précédent (voir image du dessus) et cliquez sur le fichier exécutable Snow Dog Tours Version2.exe

L'installateur affiche une page de décor avec le titre de la scène.

Vous devez maintenant suivre les consignes...

Cliquez sur Next >

Si c'est la première fois que vous installez Snow Dog Tour, cliquez sur Next >

Si ce n'est pas le cas, prenez la peine de désinstaller la version 1 de cette scène.

## MoCat's Snow Dog Tours, Version 2.0

| MoCat's Snow Dog Tou                        | rs, Version 2.0 Install Program                                                                                                    |
|---------------------------------------------|----------------------------------------------------------------------------------------------------|
|                                             | Welcome to the MoCat's Snow Dog Tours,<br>Version 2.0 Install program.<br>This program allows you to install MoCat's Snow Dog Tours,<br>Version 2.0 on your hard drive.<br>It is strongly recommended that before proceeding, you ensure that<br>no other Windows programs are running.<br>If you do not wish to install MoCat's Snow Dog Tours, Version 2.0,<br>click 'Exit' now, otherwise click 'Next' to continue. |
| MoCat's Snow Dog Tou                        | < Back Next > Exit                                                                                                    |
| Information<br>Please read the informa      | tion below.                                                                                                    |
| Delete all previous vers<br>Enjoy.<br>MoCat | ionDO NOT OVERWRITE!                                                                                                    |
|                                             | < Back Next > Exit                                                                                                    |

Acceptez les conditions d'utilisation !

Cliquez sur Next >

Précisez maintenant le chemin d'accès à votre répertoire temporaire...

Rappelez-vous la consigne 3 du fichier Read-Me :

3. Run the "Self Installer and when it says "Browse to your main FSX Installation". Don't. Browse to a temporary folder.

Rappelez-vous, pour toute installation de scènes ou d'avions, on fait toujours l'installation dans un répertoire temporaire ! Au cas où il se produise un problème lors de l'installation, vous ne polluerez pas ainsi votre FSX...

Cliquez sur le petit bouton avec les 3 points... pour ouvrir le browser windows et sélectionner votre répertoire.

Cliquez sur le répertoire temporaire et sur OK.

| Please read the license agreement                    | t below.                                     | 0           |
|------------------------------------------------------|----------------------------------------------|-------------|
|                                                      |                                              |             |
| Please read the license agreement<br>and conditions. | below and select "I Agree" if you agree with | ı its terms |
| THIS LICENSE AGREEMENT SHALL                         | . BE GOVERNED BY THE                         | ^           |
| LAWS OF THE UNITED STATES OF                         | FAMERICA, STATE OF WEST VIRGINIA             |             |
| AND SHALL INURE TO THE BENEF                         | IT OF MOCAT OR ITS ASSIGNS.                  |             |
| DISCLAIMER / LIMITATION OF LIAB                      | BILITY:                                      | ~           |
| I agree with the above terms an                      | id conditions                                |             |
| OI do not agree                                      |                                              |             |
| Oldo not agree                                       |                                              | <u> </u>    |
|                                                      | < Back Next>                                 | Exit        |

| AoCat's Sno                                                                                          |                                                                                                    |                                   | -   |
|----------------------------------------------------------------------------------------------------|----------------------------------------------------------------------------------------------------|-----------------------------------|-----|
| Directory<br>Choose an                                                                               | installation folder and click Next to continue.                                                                                                    |                                   | •   |
| MoCat's Sn                                                                                           | ow Dog Tours, Version 2.0's files will be insta                                                                                                    | alled in the following directory: |     |
| Browse to                                                                                            | ) your main MicroSoft Flight Simulator X installa                                                                                                    | ation                             |     |
| Disk space<br>Available di                                                                           | needed :<br>isk space :                                                                                                    | 206 Mb<br>O Mb                    |     |
| Click 'Next' I                                                                                       | to continue.                                                                                                    |                                   |     |
| Cat's Snov                                                                                           | < Back<br>Rechercher un dossier                                                                                                    | Next > E                          | ×it |
| Cat's Snov<br>rectory<br>Choose an ir                                                                | <ul> <li>Back</li> <li>Rechercher un dossier</li> <li>Please select a directory</li> </ul>                                                                                                    | Next > E                          | ×it |
| Cat's Snov<br>rectory<br>Choose an ir<br>MoCat's Sno<br>Browse to :                                  | Rechercher un dossier          Please select a directory                                                                                                    | Next > E                          | xit |
| Cat's Snov<br>rectory<br>Choose an in<br>MoCat's Sno<br>Browse to s<br>Disk space n<br>Available dis | Rechercher un dossier          Please select a directory         Image: mail of the select a directory         Image: mail of the select a directory | Next > E                          | xit |

|                                                         | MoCat's Snow Dog Tours, Version 2.0 Install Program 🛛 🛛 🔀                                 |
|---------------------------------------------------------|-------------------------------------------------------------------------------------------|
|                                                         | Directory<br>Choose an installation folder and click Next to continue.                    |
|                                                         | MoCat's Snow Dog Tours, Version 2.0's files will be installed in the following directory: |
|                                                         | F:ttemporaire                                                                             |
| OK, l'installation va pouvoir démarrer                  | Disk space needed : 208 Mb                                                                |
|                                                         | Available disk space : 45016 Mb                                                           |
| Cliquez sur Next >                                      |                                                                                           |
|                                                         | Click 'Next' to continue.                                                                 |
|                                                         | < Back Next > Exit                                                                        |
|                                                         | MoCat's Snow Dog Tours, Version 2.0 Install Program                                       |
|                                                         | Installing<br>Installation in progress, please wait.                                      |
|                                                         | File : F:'temporaire\\SDT0101a.bmp                                                        |
| C'est parti Attention le démarrage<br>peut sembler long | 28%                                                                                       |
|                                                         | < Back Next > Cancel                                                                      |
|                                                         |                                                                                           |
|                                                         | MoCat's Snow Dog Tours, Version 2.0 Install Program                                       |
|                                                         | End<br>Installation completed.                                                            |
|                                                         | MoCat's Snow Dog Tours, Version 2.0 has been successfully installed.                      |
| Installation réussie                                    |                                                                                           |
| Oui mais ce n'est pas terminé                           |                                                                                           |
|                                                         |                                                                                           |
|                                                         | < Back Next > Exit                                                                        |

Cliquez sur Exit.

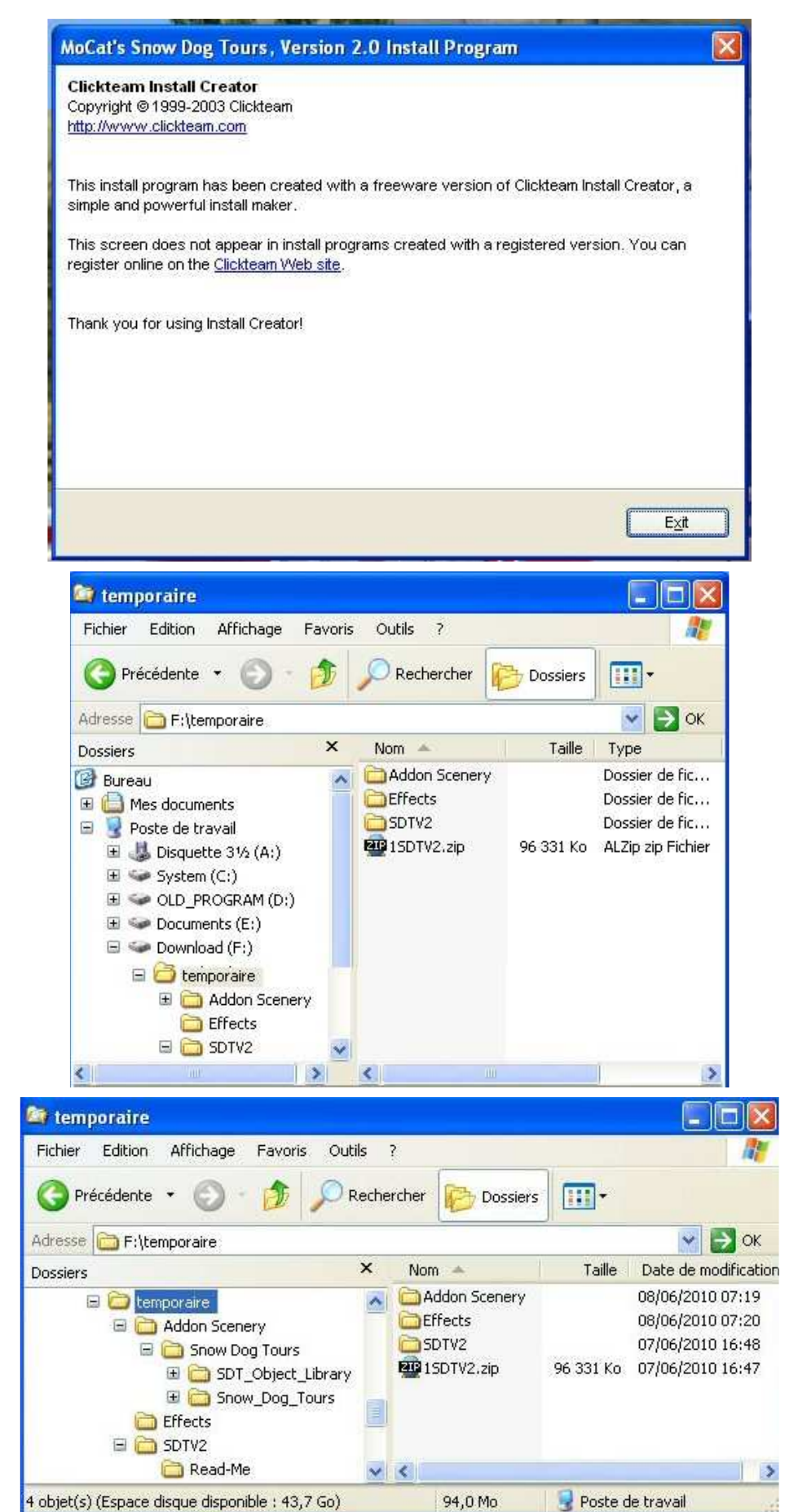

Il faut maintenant aller voir ce qui s'est passé...

Allez dans le répertoire temporaire...

Super, il y a bien Snow Dog Tours et Effects.

Ouvrez le sous-répertoire Addon Scenery..

II contient 2 répertoires : SDT\_Object\_Library et Snow\_Dog\_Tours...

Il faut suivre maintenant le reste des consignes...

5. Copy the effects folder to your main FSX installation.

6. Copy the Addon Scenery Folder to you Main FSX installation.

Sélectionnez les 4 fichiers contenus dans le sous-répertoire Effects de votre répertoire Temporaire...

Pour ce faire, cliquez sur les 4 noms en maintenant appuyé la touche CTRL puis faites CTRL C (C pour Copier).

Copiez ensuite ces 4 fichiers dans le sous-répertoire Effects du répertoire contenant votre simulateur favori "Microsoft Flight Simulator X".

Pour ce faire, positionnez la souris dans le contenu du sous répertoire et faites CTRL V (V pour Verser).

Vérifiez ensuite que vous avez bien copié les 4 fichiers en parcourant le contenu du sous-répertoire Effects.

OK c'est bon.

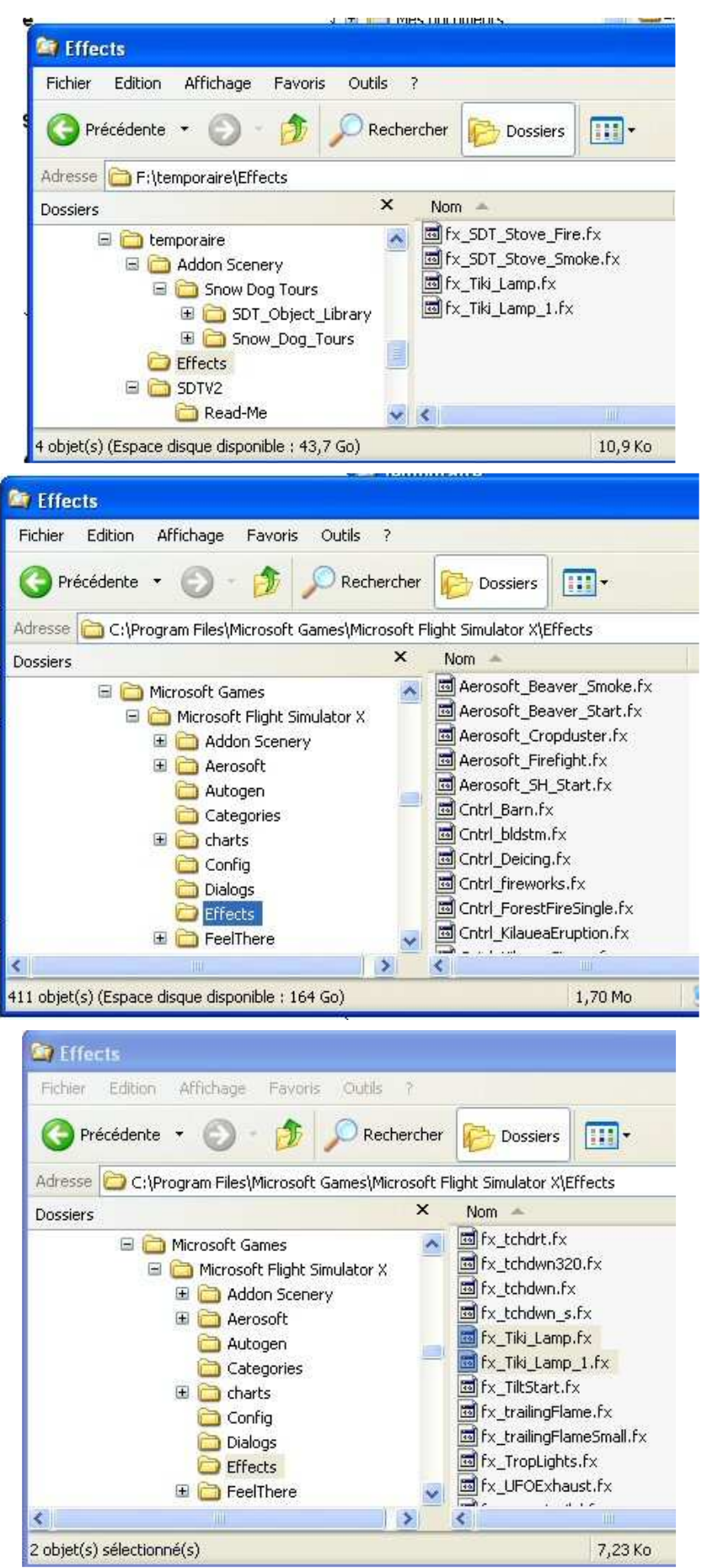

Avant dernière étape : 6. Copy the Addon Scenery Folder to you Main FSX installation.

Pour cela, allez dans votre répertoire temporaire. Sélectionnez le sousrépertoire SDT\_Object\_Library en cliquant dessus... Faites CTRL C pour le copier.

Allez dans le sous-répertoire Addon scenery de FSX... Cliquez dans le contenu du répertoire (dans la partie droite de la fenêtre) et faites CTRL V.

La copie s'effectue...

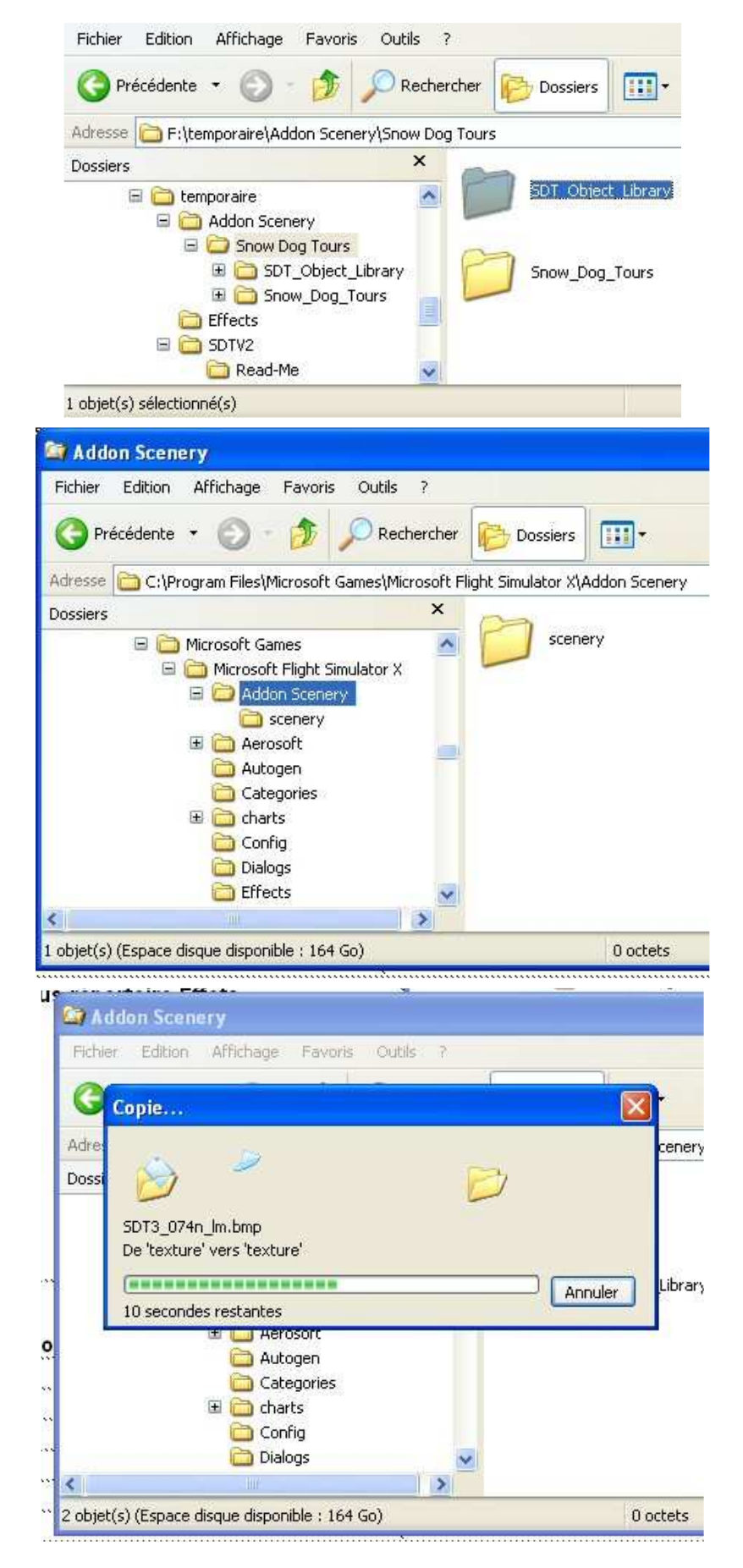

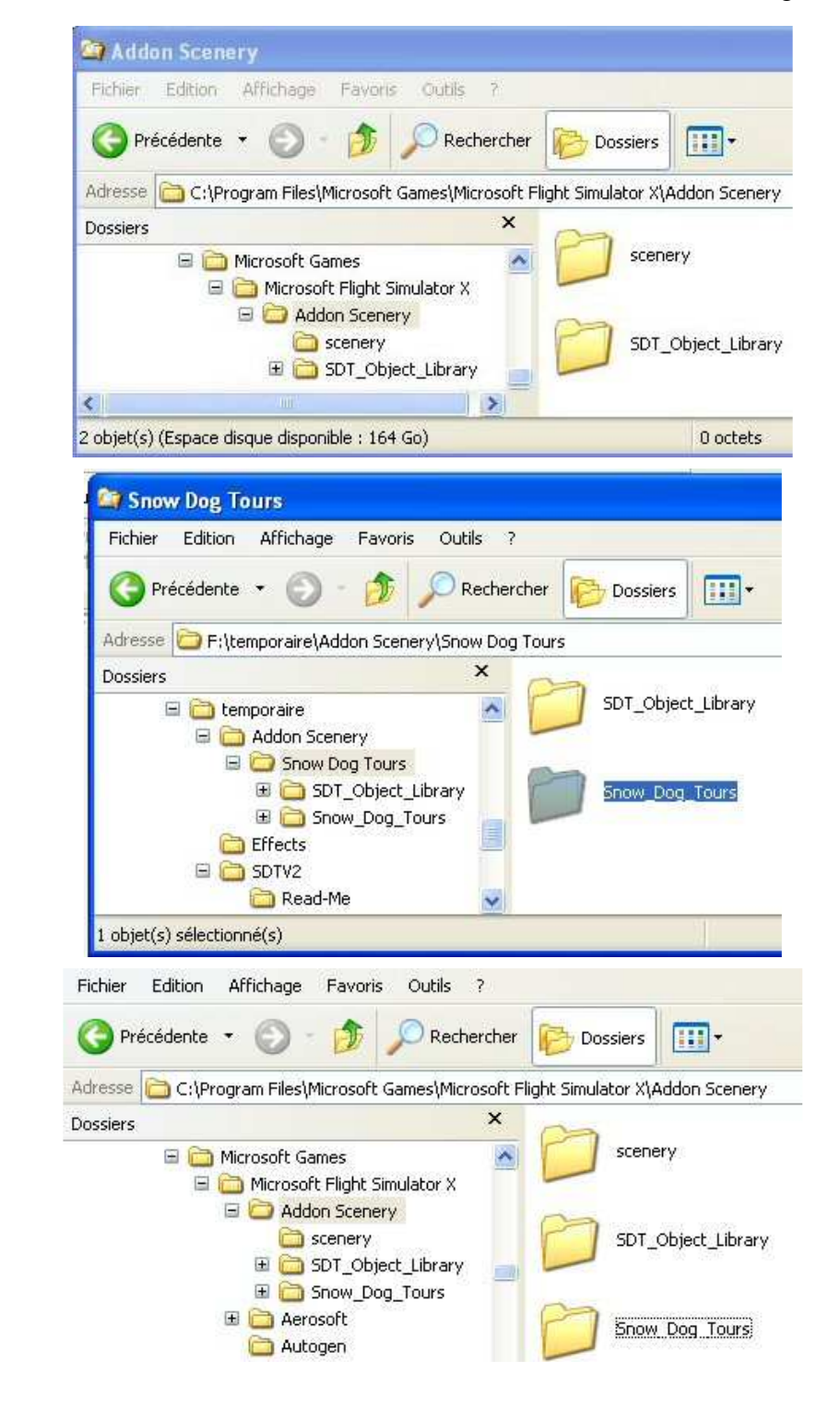

Même opération pour le répertoire Snow Dog Tour...

OK, on a bien le SDT\_Object\_Library

dans Addon Scenery de FSX...

Répertoire Temporaire, on sélectionne le sous-répertoire en cliquant dessus et on fait CTRL C...

On va maintenant dans Addon scenery de FSX et on fait CTRL V...

OK c'est copié... le tour de passe passe est terminé.

Ouf c'est presque fini, on a bien installé la scène...

Il ne reste plus qu'à déclarer la scène dans FSX.

**Ouvrez FSX** 

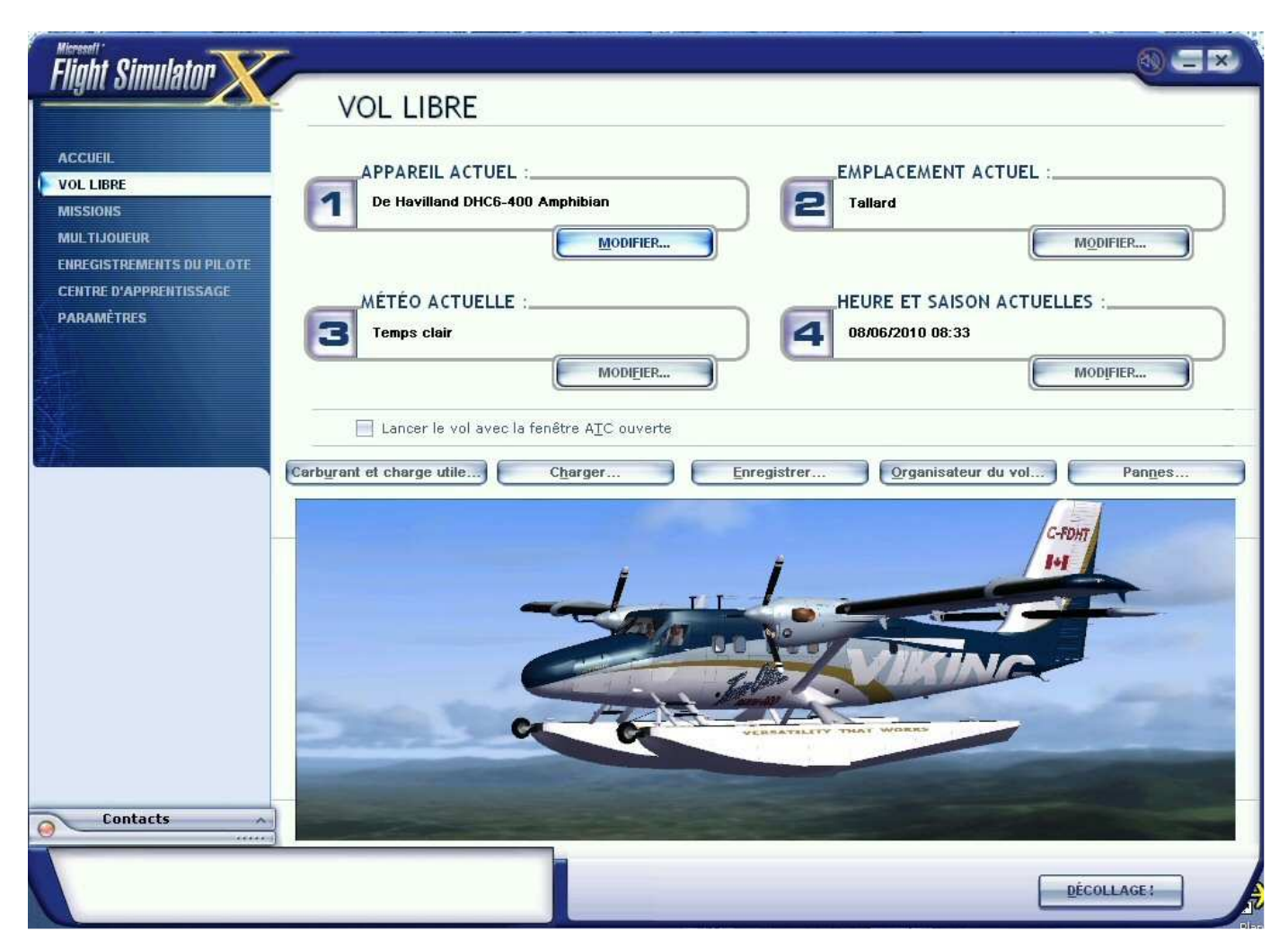

Cliquez à gauche sur le dernier choix : Paramètres

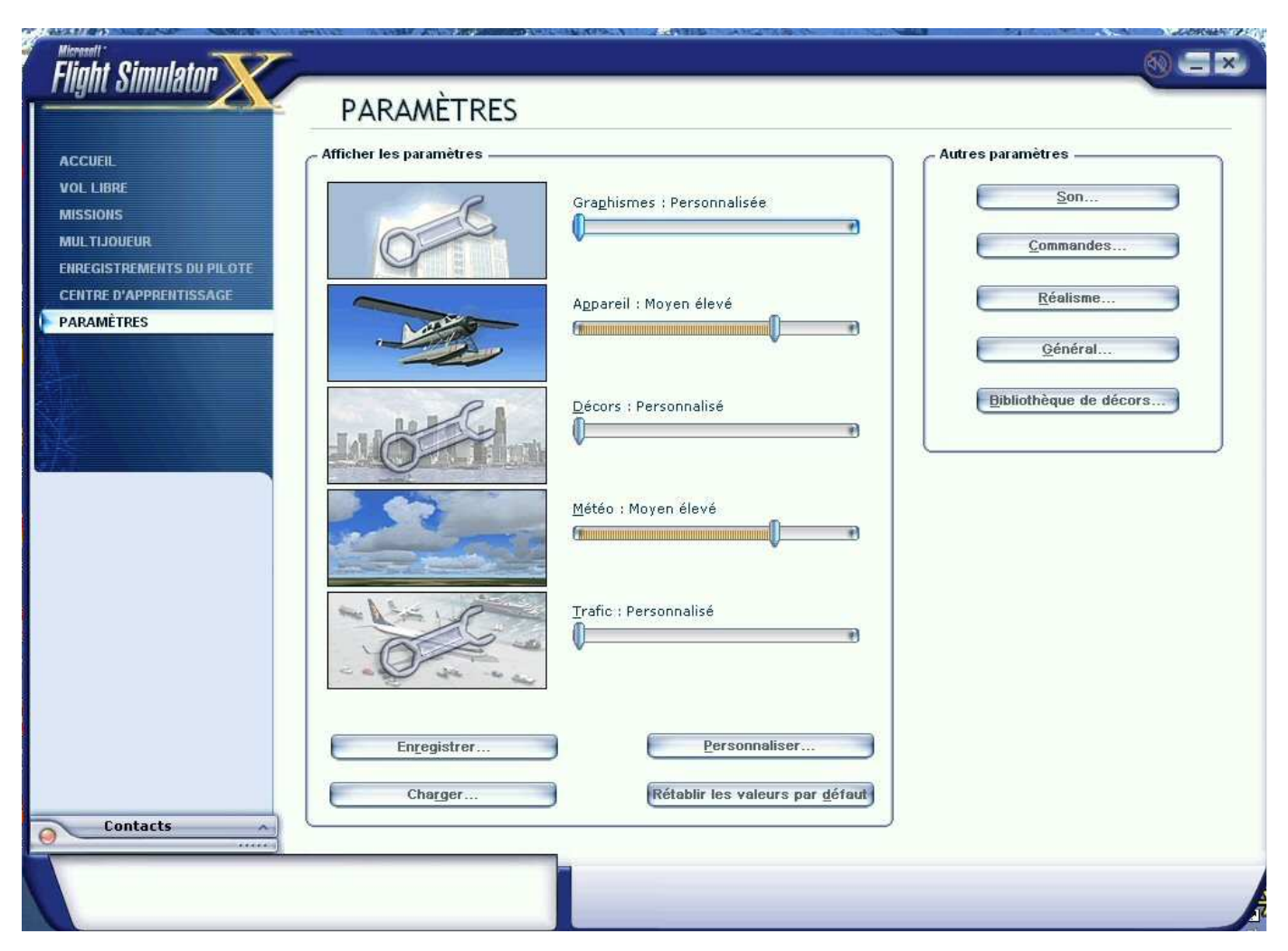

Cliquez maintenant à droite sur le bouton "Bibliothèque de décors..."

|              | DBY Catalina Y                                                                 | 1              |   |                  |
|--------------|--------------------------------------------------------------------------------|----------------|---|------------------|
| V            | Décor complémentaire                                                           | 2              | I |                  |
|              | Objets d'hélice                                                                | 3              |   | Monter           |
|              | Bibliothèques mondiale, générique et de véhic                                  | 4              |   |                  |
|              | Las Vegas                                                                      | 5              |   | Descendre        |
| 1            | Rio de Janeiro, Brésil                                                         | 6              |   |                  |
| V            | Saint-Martin                                                                   | 7              |   | Modifier une zor |
| V            | Photo aérienne d'Oshkosh                                                       | 8              |   |                  |
| 1            | Amérique du Sud                                                                | 9              |   | Ajouter une zor  |
|              | Océanie                                                                        | 10             |   | -                |
|              | Ouest de l'Amérique du Nord                                                    | 11             |   | Supprimer une    |
| V            | Est de l'Amérique du Nord                                                      | 12             |   |                  |
| V            | Centre de l'Amérique du Nord                                                   | 13             |   |                  |
| $\checkmark$ | Europe de l'Ouest                                                              | 14             | 3 |                  |
|              | Est de l'Amérique du Nord<br>Centre de l'Amérique du Nord<br>Europe de l'Ouest | 12<br>13<br>14 |   |                  |

On va rajouter notre scène... Cliquez maintenant sur "Ajouter une zone..."

Une fenêtre du browser s'ouvre :

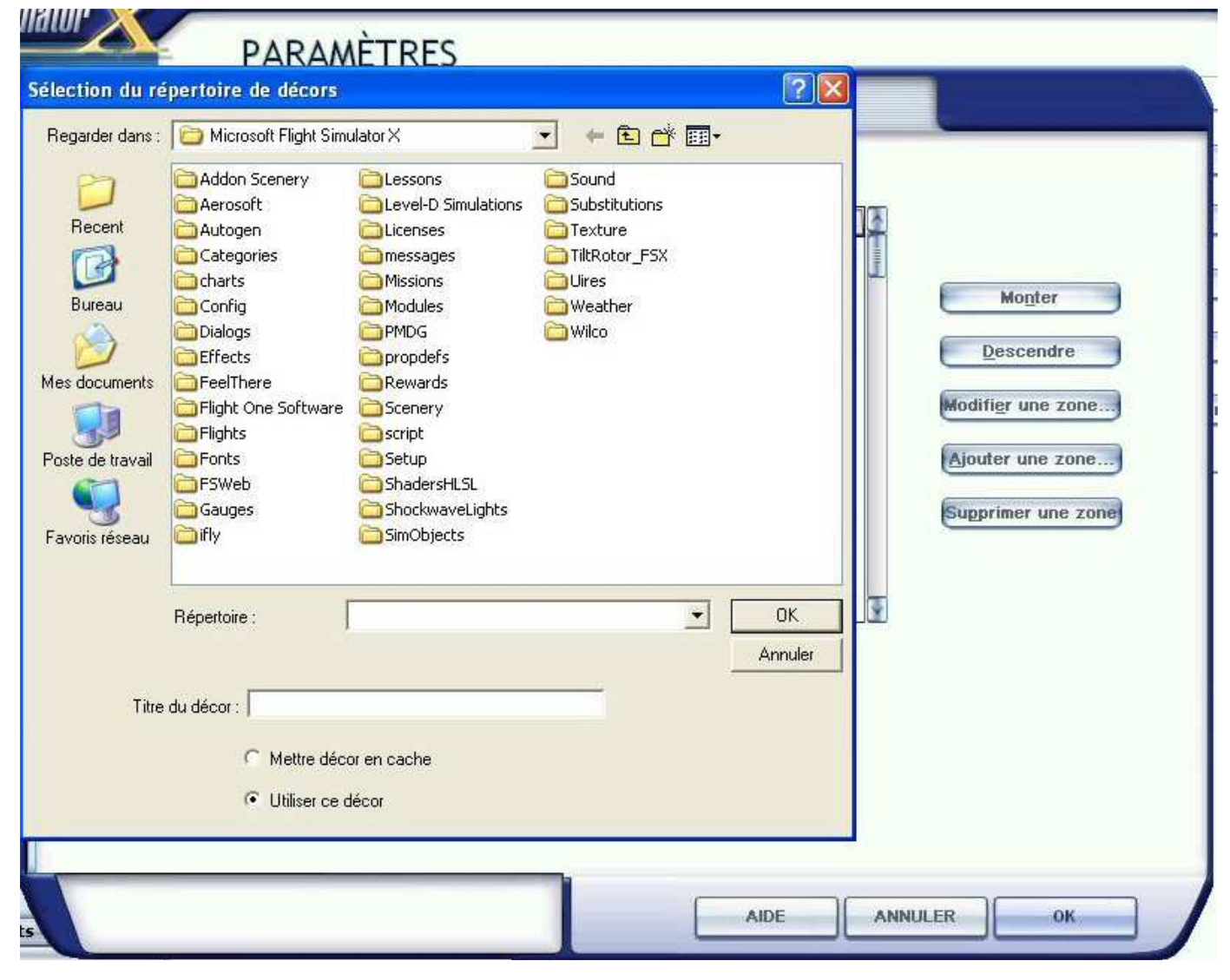

Cliquez sur Addon Scenery.

| Sélection du ré                                                                                        | PARAMÈTRES                                                                                                    |                                                                                             |
|----------------------------------------------------------------------------------------------------|----------------------------------------------------------------------------------------------------|---------------------------------------------------------------------------------------------|
| Regarder dans :<br>Recent<br>Dureau<br>Dureau<br>Mes documents<br>Poste de travail<br>Poste de travail | Addon Scenery<br>Scenery<br>SDT_Object_Library<br>Snow_Dog_Tours                                                                               | Monter<br>Descendre<br>Modifi <u>e</u> r une zone<br>Ajouter une zone<br>Supprimer une zone |
| Titre                                                                                                  | Répertoire : es\Microsoft Flight Simulator X\Addon Scenery  OK Annuler du décor : Addon Scenery  Mettre décor en cache  Utiliser ce décor AIDE | ANNULER OK                                                                                  |

Cliquez sur le sous-répertoire "SDT\_Object\_Library" :

|                                                                                            | PARA                                                              | MÈTRES                                                       |                    |           |                        |                                                                                    |
|--------------------------------------------------------------------------------------------|-------------------------------------------------------------------|--------------------------------------------------------------|--------------------|-----------|------------------------|------------------------------------------------------------------------------------|
| Sélection du ré                                                                            | pertoire de décor                                                 | 5                                                            |                    |           | ? 🛛                    |                                                                                    |
| Regarder dans :<br>Recent<br>Bureau<br>Mes documents<br>Poste de travail<br>Favoris réseau | Addon Scenery                                                     |                                                              | - & E              | <b>₫</b>  |                        | Monter<br>Descendre<br>Modifier une zone<br>Ajouter une zone<br>Supprimer une zone |
| Titre                                                                                      | Répertoire :<br>du décor : SDT_Obje<br>C Mettre d<br>C Utiliser d | mulator XVAddon S<br>ct_Library<br>écor en cache<br>:e décor | cenery\SDT_Object_ | Library V | OK<br>Annuler<br>DE AN | NULER OK                                                                           |

Cliquez sur OK.

ATTENTION pour les utilisateurs de WINDOWS 7 ! C'est maintenant que les choses se gâtent ! Normalement en cliquant sur OK en passant a l'étape suivante, la scène doit apparaître dans la -Bibliothèque de décors-. Mais NON, avec W7 ça ne marche pas malheureusement. En cliquant sur OK rien ne se passe... L'astuce : il faut cliquer avec le bouton droit de la souris droit dans la zone vide (en-dessous du dossier "scenery"...) et là cela marche... C'est déclaré.

Installation scene

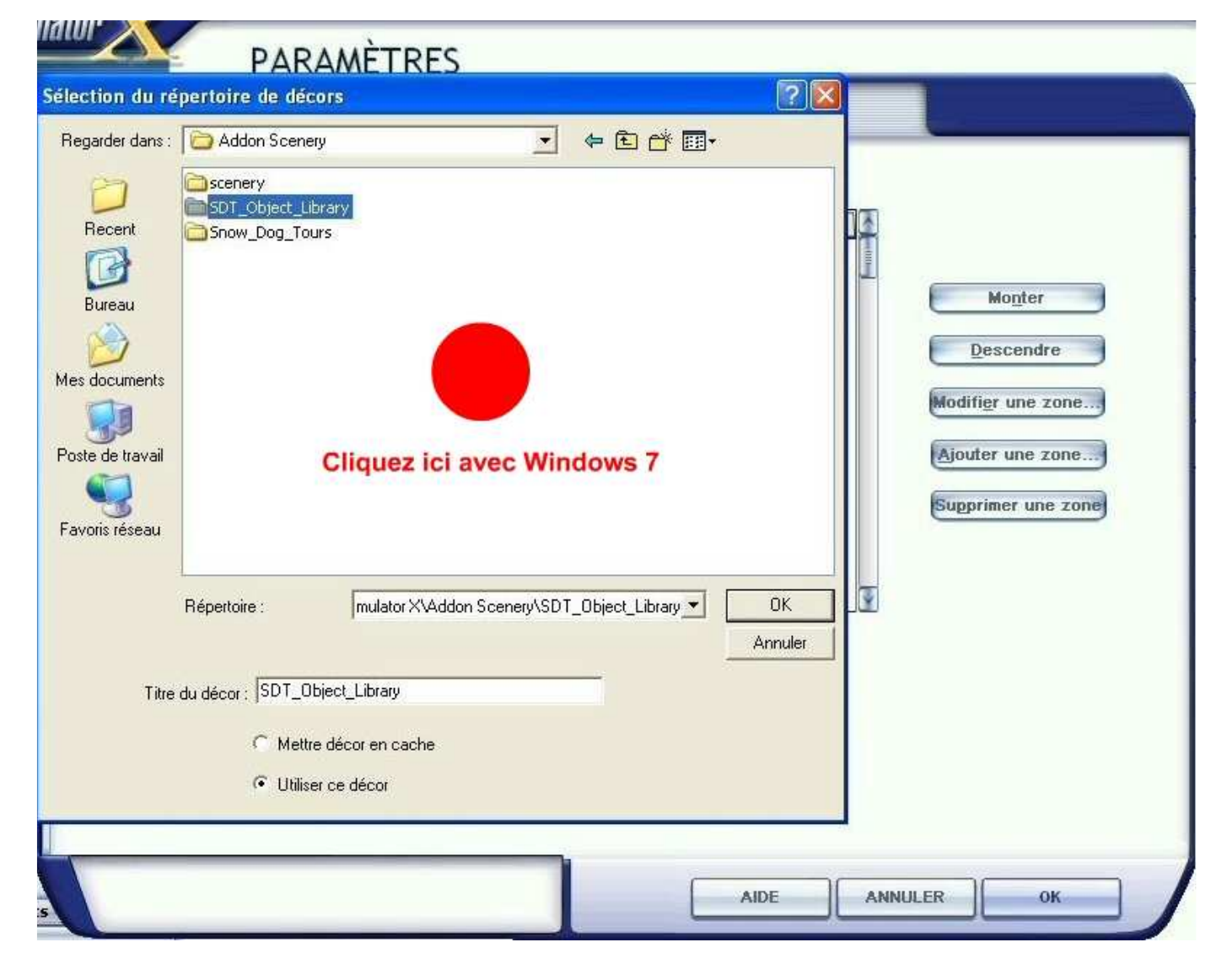

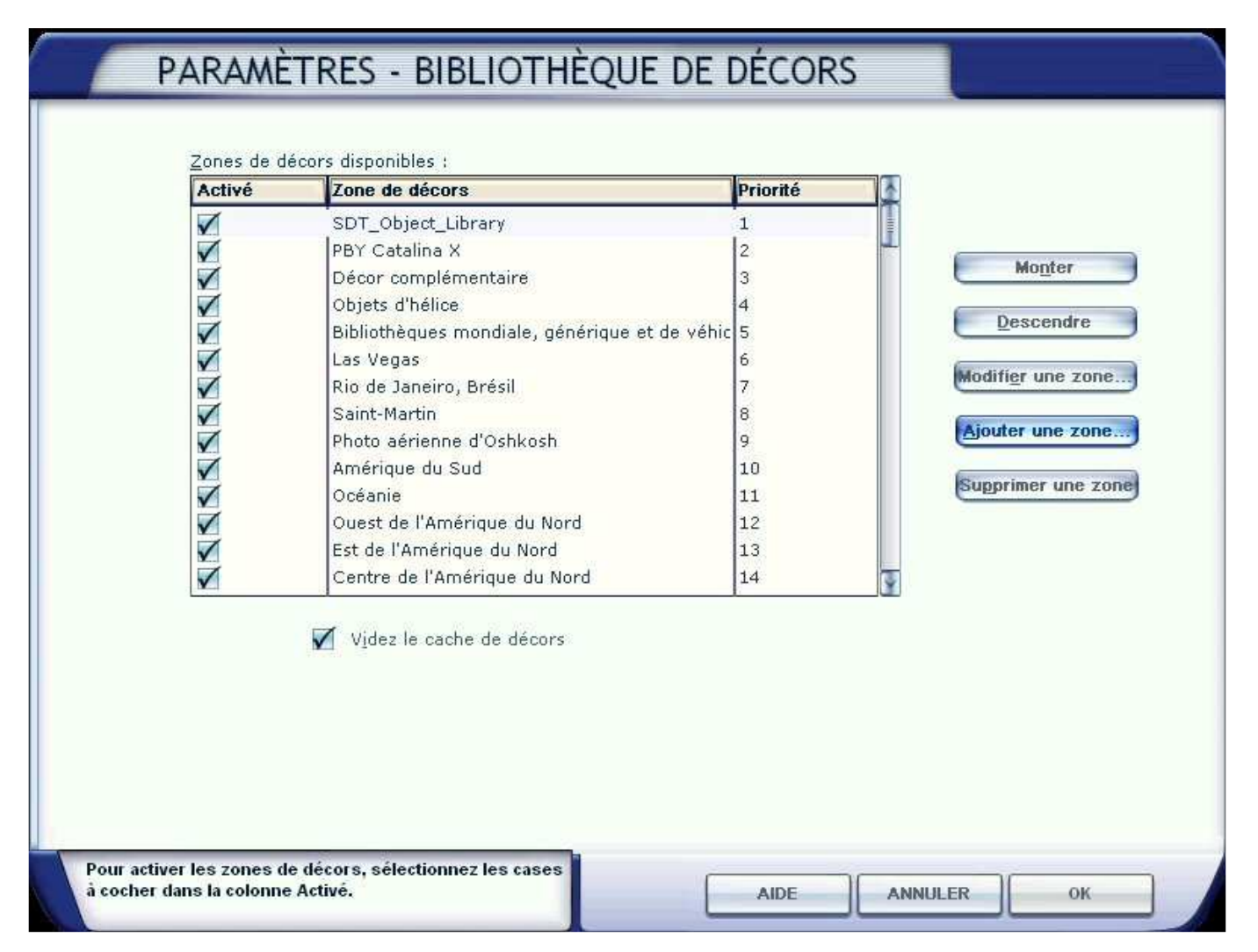

Vous pouvez voir que la scène SDT\_Object\_Library est maintenant déclarée.

Il faut maintenant déclarer Snow Dog Tours... Cliquez à nouveau sur "Ajouter une zone" :

| Active       | Zone de decors               | Priorite |   |                 |
|--------------|------------------------------|----------|---|-----------------|
| V            | SDT_Object_Library           | 1        |   |                 |
| V            | PBY Catalina X               | 2        |   | Monter          |
|              | Decor complementaire         | 3        |   |                 |
| V            | Objets a nelice              | 4        |   | Descendre       |
| V            | Las Vegas                    | 6        |   |                 |
|              | Rio de Japeiro, Brésil       | 7        |   | Modifier une zo |
|              | Saint-Martin                 | 8        |   | 12              |
| 1            | Photo aérienne d'Oshkosh     | 9        |   | Ajouter une zor |
| 1            | Amérique du Sud              | 10       |   | 0               |
| V            | Océanie                      | 11       |   | Supprimer une z |
| $\checkmark$ | Ouest de l'Amérique du Nord  | 12       |   |                 |
| $\checkmark$ | Est de l'Amérique du Nord    | 13       |   |                 |
| $\checkmark$ | Centre de l'Amérique du Nord | 14       | - |                 |
|              | ✔ Videz le cache de décors   |          |   |                 |

Une fenêtre du Browser s'ouvre :

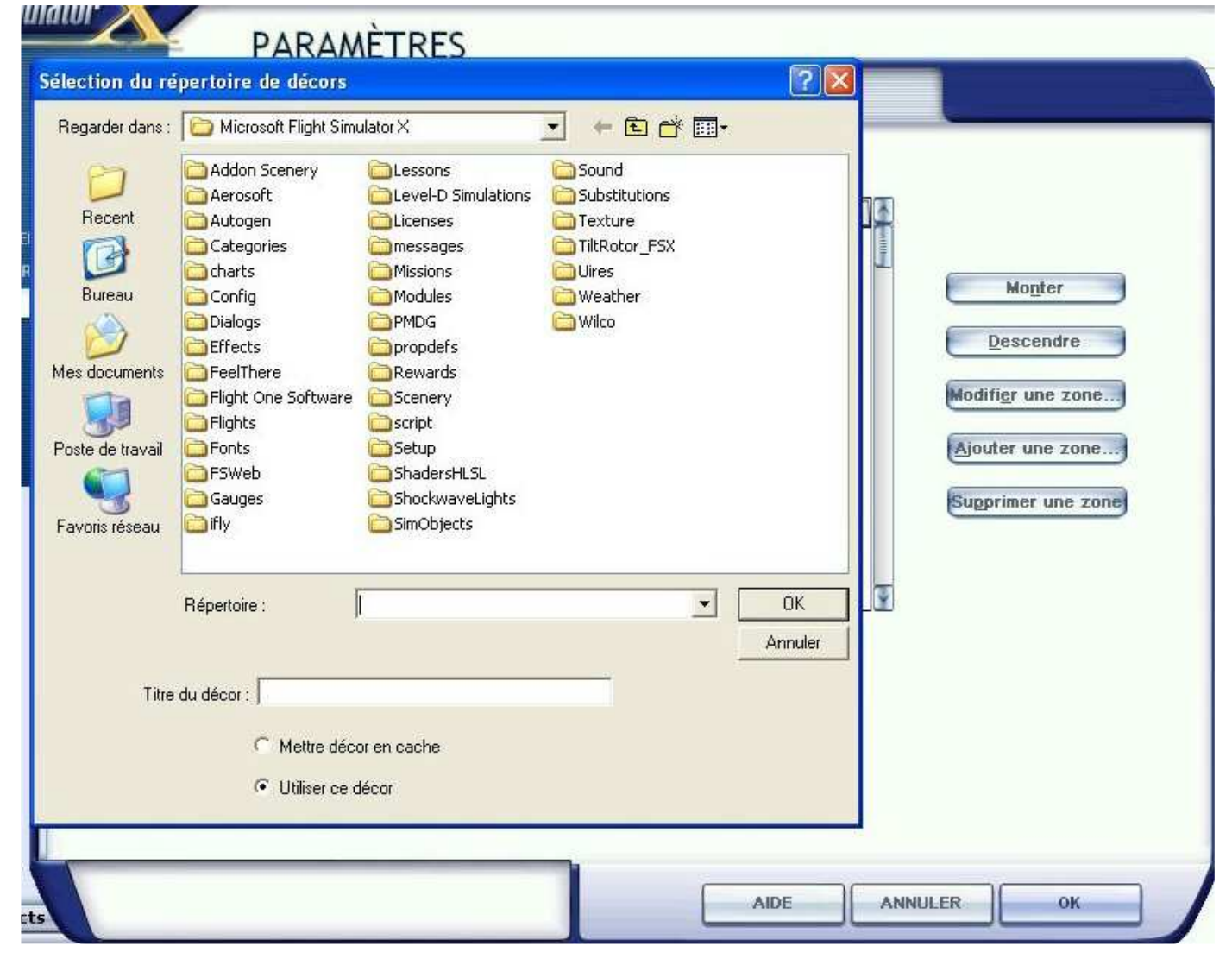

Ouvrez le sous-répertoire Addon Scenery.

| Sélection du ré                                                                            | PARA/<br>pertoire de décors                                      | AÈTRES                                                 |                       | ? 🛛                   |         |                                                                           |
|--------------------------------------------------------------------------------------------|------------------------------------------------------------------|--------------------------------------------------------|-----------------------|-----------------------|---------|---------------------------------------------------------------------------|
| Regarder dans :<br>Pecent<br>Dereau<br>Mes documents<br>Poste de travail<br>Favoris réseau | Addon Scenery                                                    |                                                        |                       |                       | Modi    | Monter<br>Descendre<br>fligr une zone<br>tter une zone<br>primer une zone |
| Titre                                                                                      | Répertoire :<br>du décor : Snow_Dog_<br>Mettre dé<br>Utiliser ce | Simulator XVAddon Si<br>Tours<br>cor en cache<br>décor | cenery\Snow_Dog_Tours | OK<br>Annuler<br>AIDE | ANNULER | ОК.                                                                       |

Sélectionnez le sous-répertoire Snow\_Dog\_Tour... puis OK.

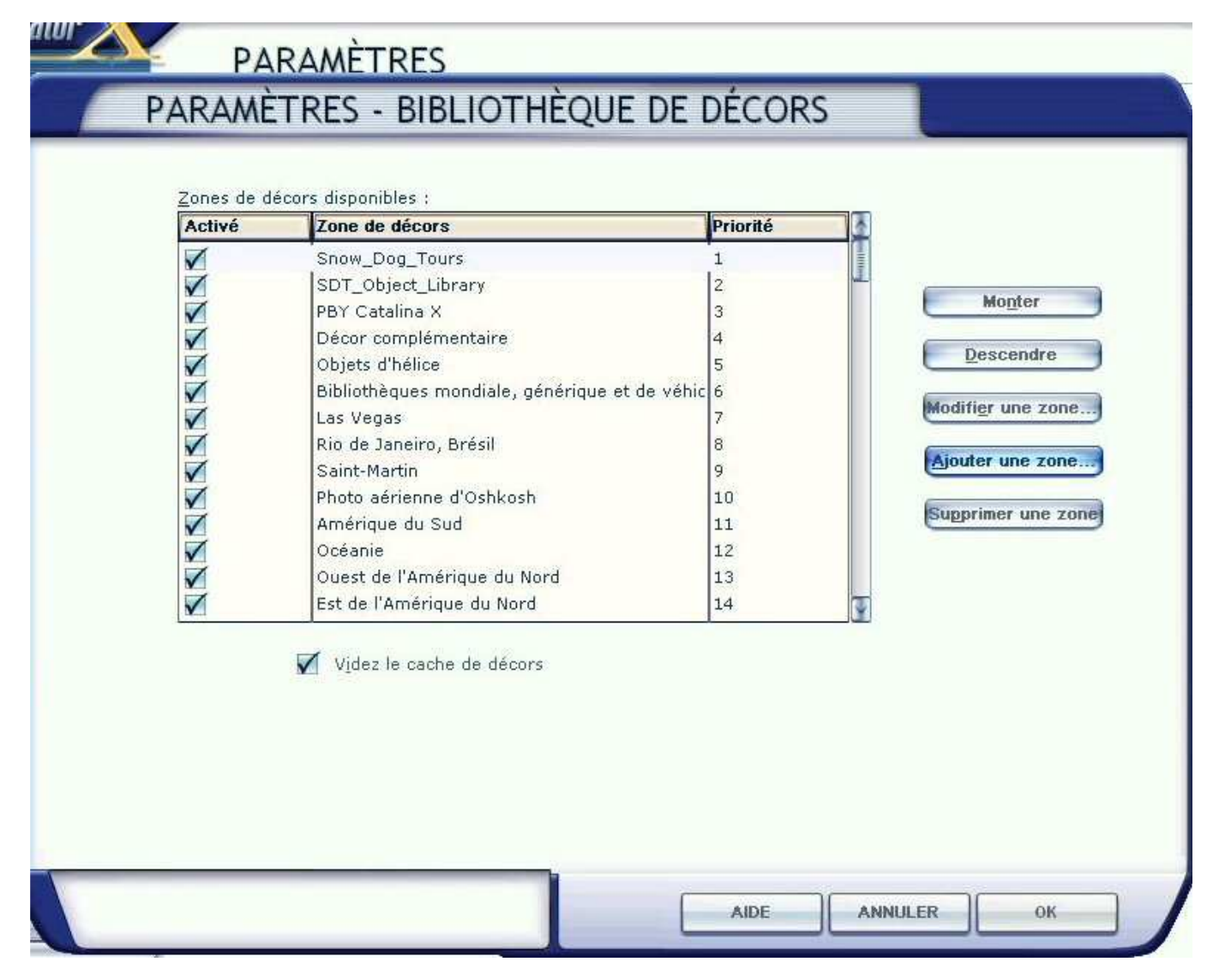

Voilà les deux scènes sont déclarées...

Mais sont-elles dans le bon ordre ?

Si on retourne voir le fichier HTML\_Read-Me.htm dans le sous-répertoire "Read-Me" du sous-répertoire "SDTV2" du répertoire "temporaire", pas de soucis, une image d'écran confirme l'ordre de déclaration.

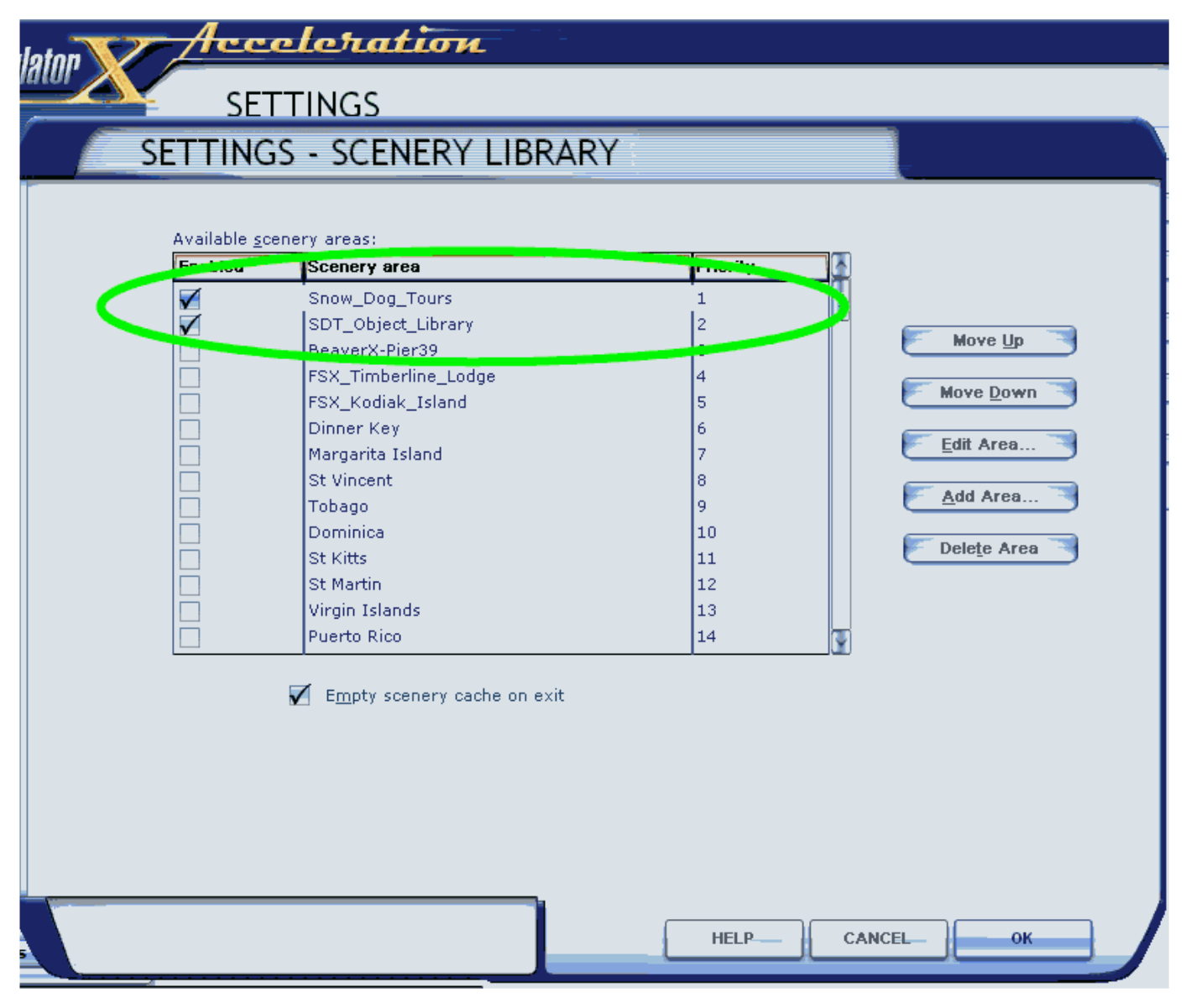

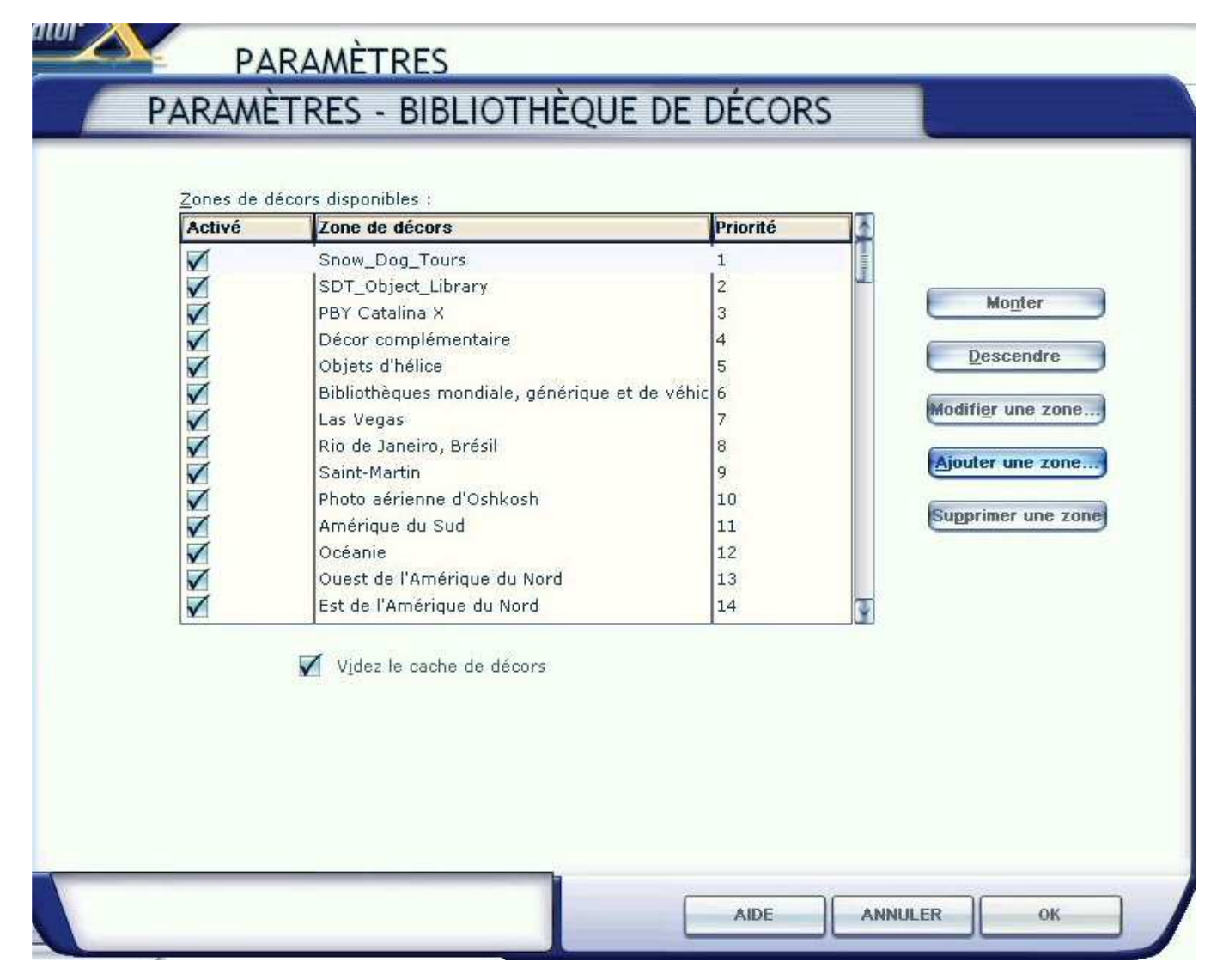

On peut donc cliquer sur OK pour générer la base de données des nouveaux fichiers de décor.

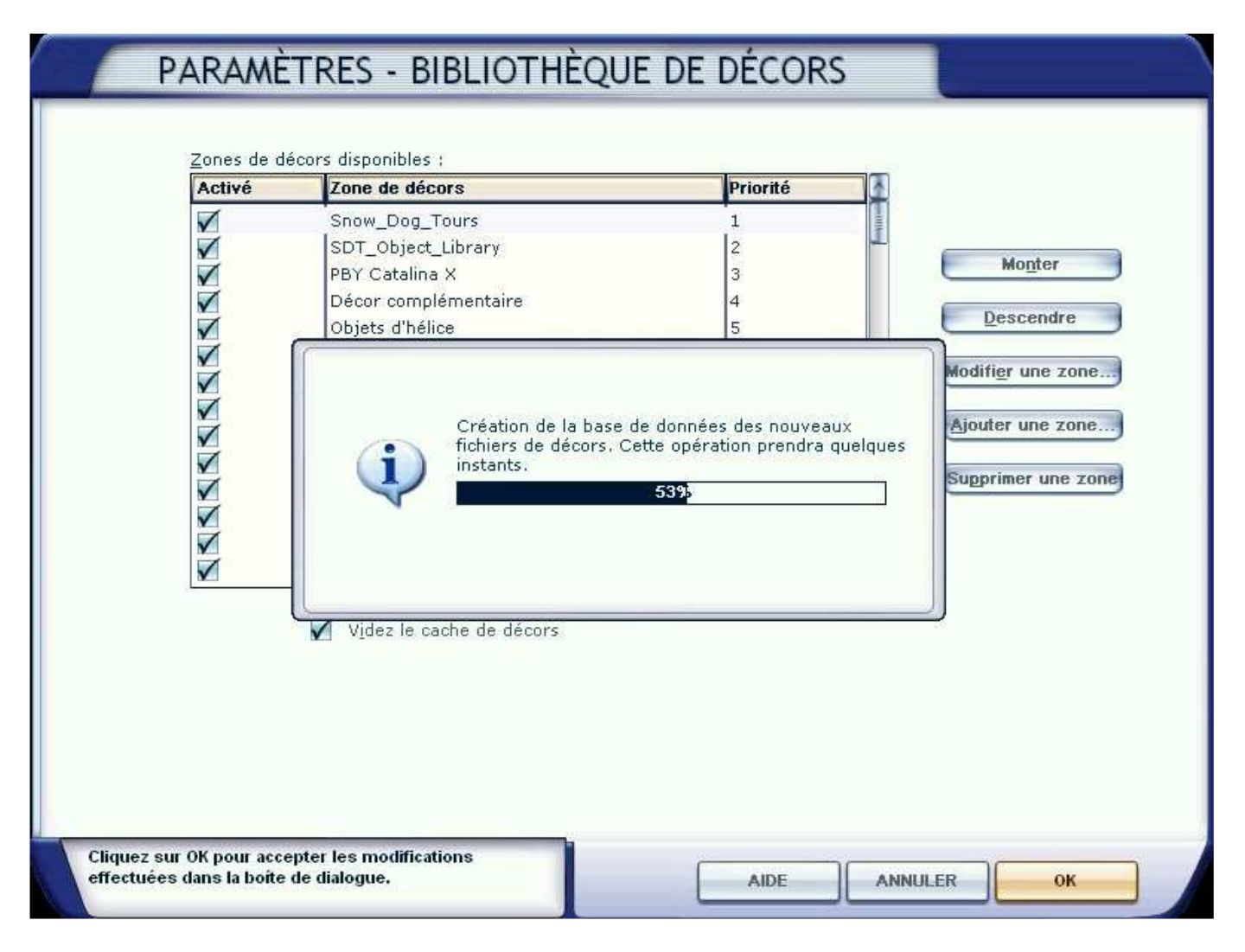

On revient à la page des paramètres.

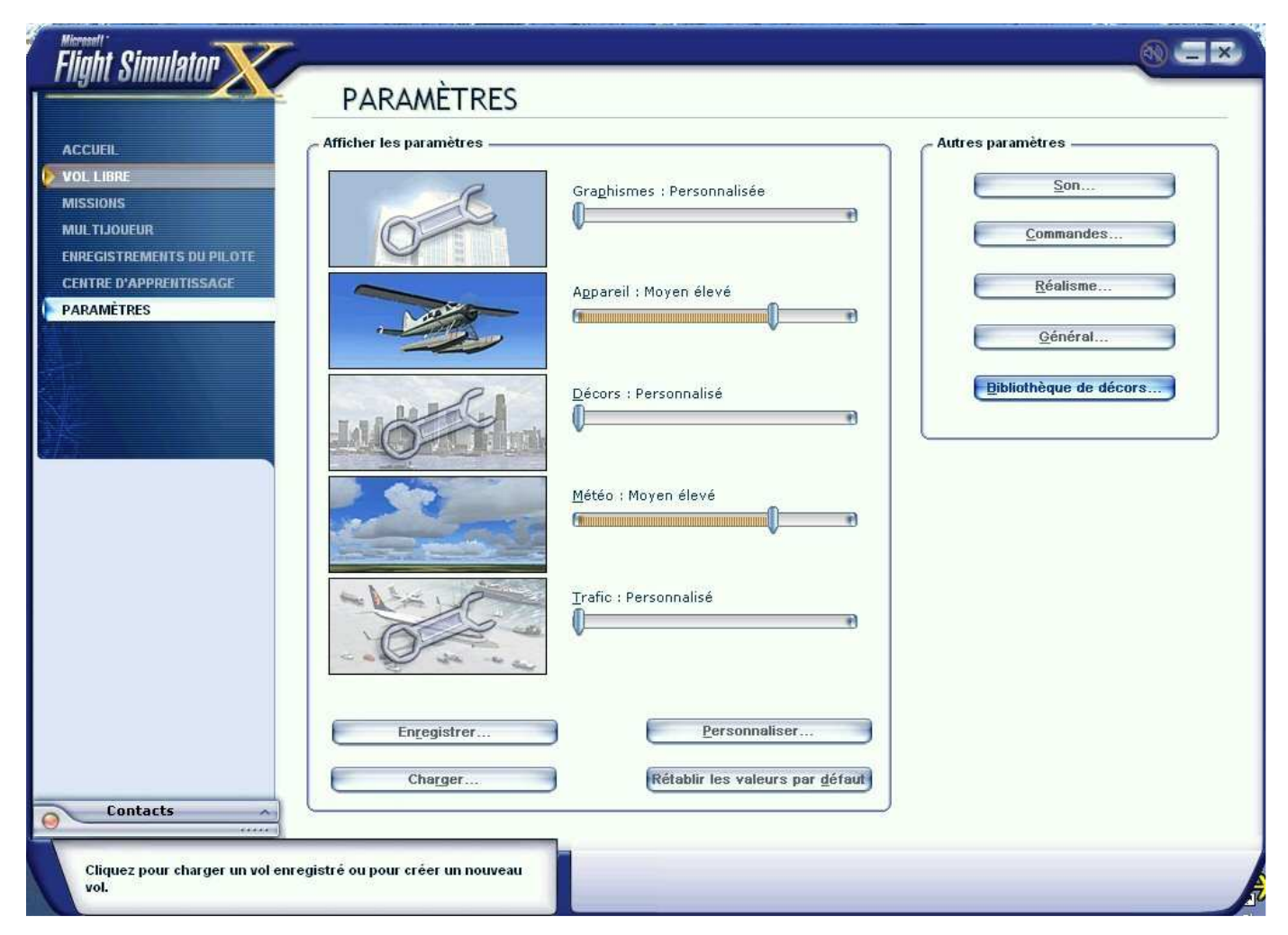

On clique sur le bouton de droite "Vol Libre" et on va maintenant voir si notre scène est bien installée... On entre l'ID de l'hydrobase de Port Walter, à savoir PWR et on clique sur OK...

|                                                                                              | trouvės)                                      |                                                                                              | L.                                                                 |                                                                                                    |          |
|----------------------------------------------------------------------------------------------|-----------------------------------------------|----------------------------------------------------------------------------------------------|--------------------------------------------------------------------|----------------------------------------------------------------------------------------------------|----------|
| Nom                                                                                          | ID                                            | Ville                                                                                        | État / Province                                                    | Pays / Région                                                                                                    | 1        |
| Perry Island<br>Red Devil<br>Rampart<br>Russian Mission<br>Sagwon<br>Scammon Bay<br>Shungnak | PYL<br>RDV<br>RMP<br>RSH<br>SAG<br>SCM<br>SHG | Perry Island<br>Red Devil<br>Rampart<br>Russian Mission<br>Sagwon<br>Scammon Bay<br>Shungnak | Alaska<br>Alaska<br>Alaska<br>Alaska<br>Alaska<br>Alaska<br>Alaska | United States<br>United States<br>United States<br>United States<br>United States<br>United States<br>United States |          |
| Par pays/région :                                                                            |                                               | Par état/orovi                                                                               | nce :                                                              |                                                                                                    |          |
| United States                                                                                | 1                                             | Alaska                                                                                       |                                                                    |                                                                                                    |          |
|                                                                                              | -                                             |                                                                                              |                                                                    | T. S.                                                                                                    |          |
| rar viije :<br>The a 416 willoc                                                              | 15                                            | Disto on com                                                                                 | e position de de <u>p</u> art s                                    | Ur la piste :                                                                                                    | filtres  |
| II y a 416 Villes.                                                                           |                                               | Piste en servi                                                                               | ICE                                                                | L'indcer les                                                                                                    | - Dur ea |

On attend anxieusement la fin du chargement... Et voilà... la scène est installée...

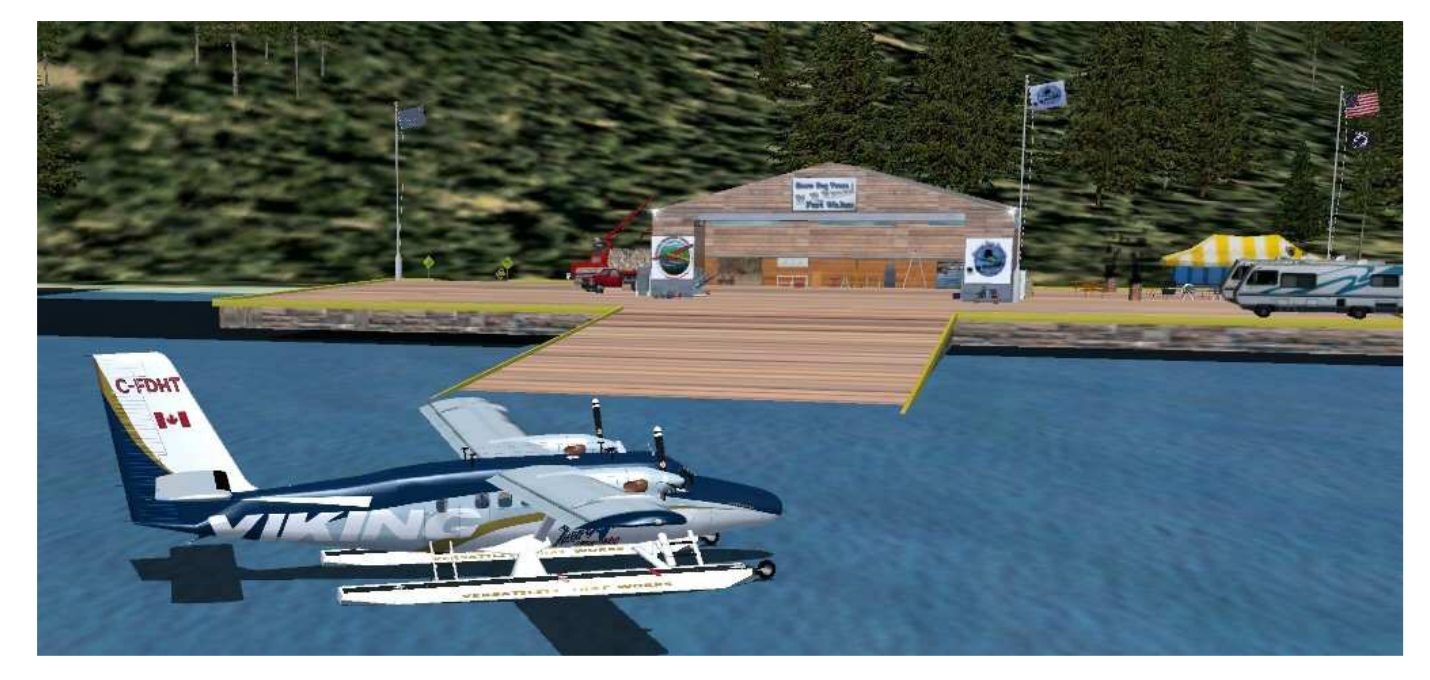

A noter que toutes les scènes ne sont pas aussi "longues" à installer... A l'occasion, on redétaillera l'installation d'une autre scène.

Un dernier point... N'oubliez pas de vider tout le contenu de votre répertoire "temporaire"... Autant qu'il soit complètement vide pour votre prochaine installation...